# REASSESSMENTS IN COORDINATED ENTRY

### WHEN SHOULD SOMEONE BE REASSESSED?

When one or more of the following occurs:

- Six months has passed since their last assessment.
- A diagnoses of a disabling condition has occurred since last assessment.
- The number of members in the household has increased or decreased.
- The household is returning to homelessness after being housed.
- A reassessment request has been approved by the CEPE.

# How do you determine if it has been 6 months in HMIS?

Single Adults

Check the last assessment completed date on the CE enrollment line.

| nona         | a Reassessment's Enrollments                                      |                 |                    |                      |                              |                  |                        |                              |
|--------------|-------------------------------------------------------------------|-----------------|--------------------|----------------------|------------------------------|------------------|------------------------|------------------------------|
|              | Faceliment                                                        | Casa            |                    |                      | 1 result found.              |                  |                        | Last Assessment              |
|              | Description                                                       | Members         | Project Start Date | Housing Move-In Date | Exit Date                    | Exit Destination | Organization           | Completed                    |
| Cur          | rent                                                              |                 |                    |                      |                              |                  |                        |                              |
| $\mathbf{O}$ | Texas BoS Coordinated Entry                                       | 2               | 05/28/2019         |                      |                              |                  | Texas Homeless Network | 05/28/2019                   |
| VV           | nat il there is                                                   | no              | uatem              | that hero            | 1.                           |                  |                        |                              |
|              |                                                                   |                 |                    |                      |                              |                  |                        |                              |
| Ronda        | a Reassessment's Enrollments                                      |                 |                    |                      |                              |                  |                        |                              |
| Ronda        | a Reassessment's Enrollments                                      |                 |                    |                      |                              |                  | ()                     |                              |
| Ronda        | a Reassessment's Enrollments                                      |                 |                    |                      | 1 result found.              |                  | (?                     |                              |
| Ronda        | a Reassessment's Enrollments<br>Enrollment                        | Case            | Project Start Date | Housing Move-In Date | 1 result found.<br>Exit Date | Exit Destination | Organization           | Last Assessment              |
| Ronda        | a Reassessment's Enrollments<br>Enrollment<br>Description         | Case<br>Members | Project Start Date | Housing Move-In Date | 1 result found.<br>Exit Date | Exit Destination | Organization           | Last Assessment<br>Completed |
| Ronda        | a Reassessment's Enrollments<br>Enrollment<br>Description<br>rent | Case<br>Members | Project Start Date | Housing Move-In Date | 1 result found.<br>Exit Date | Exit Destination | Organization           | Last Assessment<br>Completed |

Go to the Assessments drop down menu on the client's dashboard, select Master Assessments. Check the assessments/enrollments for the most recent "Texas BoS Coordinated Entry" line, this will tell you when a client was most recently assessed or reassessed. During Program Enrollment means it was a reassessment.

|                                                                                                    | _            |                                                 |                                                 |                                 |         |        |                           | <u> </u>  |
|----------------------------------------------------------------------------------------------------|--------------|-------------------------------------------------|-------------------------------------------------|---------------------------------|---------|--------|---------------------------|-----------|
| CLIENT PROFILE                                                                                                    |              |                                                 |                                                 |                                 |         |        |                           |           |
| ENROLLMENT AND SERVICES                                                                                              |              |                                                 |                                                 |                                 |         |        | 23 results found.         |           |
|                                                                                                    |              | Date 😎                                          | Program                                         |                                 |         |        | Гуре 🔺                    |           |
| ASSESSMENTS                                                                                                    | 0            | 10/09/2019                                      | Fake Shelter Program                            |                                 |         | [      | During Program Enrollment |           |
| Master Assessments                                                                                                   |              | 10/04/2019                                      |                                                 |                                 |         | E      | Entry                     |           |
| / VI-SPDAT History                                                                                                   |              | 10/02/2019                                      |                                                 |                                 |         | (      | Other                     |           |
|                                                                                                    | $\mathbf{O}$ | 10/02/2019                                      | Texas BoS Coordinated                           | Entry                           |         | (      | Ouring Program Enrollment |           |
| ASSESSMENTS Complete the VI-SPDAT with households made up<br>you are saving is for the client listed in the top left |              |                                                 |                                                 | OR go to the Assessmer          |         |        |                           |           |
| Master Assessments                                                                                                   |              | nplete the F-VI-SPDAT<br>sehold, do not complet | with households made<br>e the assessment for ar | dropdown, select VI-SPDAT Histo |         |        |                           |           |
| A VI-SPDAT History                                                                                                   |              |                                                 |                                                 | ar                              | nd look | for th | ie most r                 | ecent VI  |
| HOUSING                                                                                                    |              | Туре 🔺                                          | Vulnerability Index<br>Assessment Date 🔺        |                                 | VT-SP   | 'DAI n | hade for t                | hat clien |
|                                                                                                    | $\mathbf{O}$ | Single Adults                                   | 10/02/2019 9:07PM                               |                                 |         |        |                           |           |

Turn page over for steps on how to do reassessments.

06/20/2018 9:18PM

## WHAT ARE THE STEPS TO DOING A REASSESSMENT IN COORDINATED ENTRY?

| ( | 2 | Ronda Reassessment Texas BoS | Coordinated Entry |
|---|---|------------------------------|-------------------|
|   | 4 | CE Re-Assessment             | ad   Service Pro  |
|   | 4 | Add New Family Member(s)     | Emergency Sł      |

Select the blue action button on the Coordinated Entry enrollment for the client you are reassessing. Select "CE Reassessment" in the drop down menu that appears

After confirming the client(s) you are reassessing, select "New Assessment" on the next screen

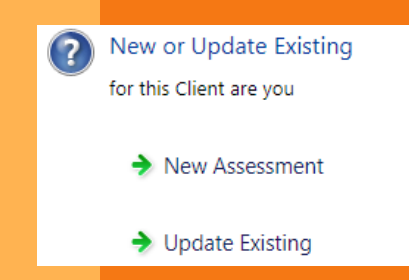

#### Type of Assessment

- During Program Enrollment
- 🔶 Annual

On the next screen select "During Program Enrollment", as the client is still enrolled in Coordinated Entry because they are still experiencing homelessness/in need of housing

Complete the entire assessment with the client, making sure to ask all questions and not just assume information has stayed the same since their last assessment.

Send new referrals for the client based on the reassessment.

| Lastly, add a service to the clients dashboard of "CE | Service :*<br>Location:<br>Date:*<br>Measure:* | SELECT  SVF - RR Supportive Services in Residential Settings Telephone Assistance Transitional Case Management Translation Services Veteran Benefits Assistance CE Statuses |
|-------------------------------------------------------|------------------------------------------------|----------------------------------------------------------------------------------------------------|
| Reassessment                                          | Units:*                                        | CE Process Not Applicable; No Local or Nearby CE Process - 18th Region Only<br>CE Reassessment                                                                              |
|                                                       | nit Value:*                                    | Client Accepted                                                                                                    |
|                                                       | Total                                          | Client Assessed                                                                                                    |

#### Turn page over to find out when to do reassessments.